## Trowch eich dogfen Excel yn ffeil .csv

Defnyddir ffeiliau CSV gan ddau o'r offer gwe DataBasic: ASKcsv a ConnectTheDots. Mae ASKcsv yn caniatáu i chi ddadansoddi tablau data. Mae ConnectTheDots yn dangos i chi sut mae'r data yn eich ffeil csv yn gysylltiedig drwy ei ddadansoddi fel rhwydwaith. Gallwch naill ai ddefnyddio un o'n setiau data sampl neu uwchlwytho eich data eich hun. I uwchlwytho eich hun, rhaid ei gadw fel ffeil csv. Isod byddwn yn dangos i chi sut i greu ffeil csv a'i uwchlwytho i ASKcsv. Mae'r un broses yn berthnasol i ConnectTheDots.

## Beth yw ffeil .csv?

Mae ffeiliau .csv yn fath o ffeil a ddefnyddir yn gyffredin i storio tablau data. Mae 'csv' yn sefyll am Comma Separated Value. Mewn ffeil .csv, mae'r gwerthoedd o fewn eich ffeil testun yn cael eu gwahanu gan gomma ',' a defnyddir llinell newydd neu doriad llinell i wahanu cofnodion.

Mae ffeiliau.csv yn cael eu defnyddio gan ysgrifenwyr cod a sefydliadau ledled y byd. Fodd bynnag, efallai eich bod chi'n fwy cyfarwydd â ffeiliau .xlsx, .xls neu .ods, sy'n daenlen neu ddogfen Excel.

## Sut allaf droi fy nata Excel yn ffeil .csv?

Dyma sut i droi'ch dogfen Excel yn ffeil .csv i'ch galluogi i redeg eich data trwy'r gwe-offeryn ASKcsv.

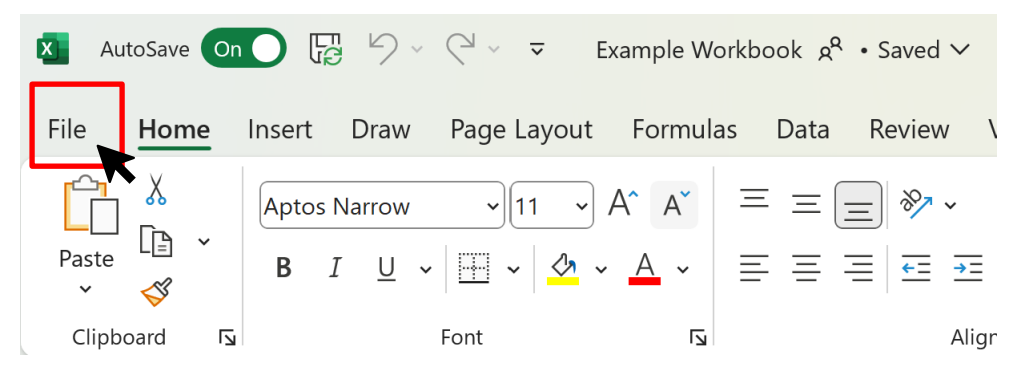

1. Cliciwch ar 'File' ar frig ochr chwith y bar offer

2. O'r gwymplen, cliciwch 'Save a Copy'

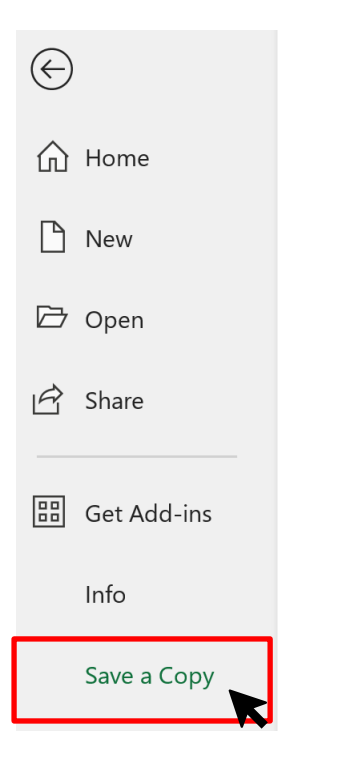

3. Fe welwch ddangosydd sy'n debyg i hyn (gydag enw'ch dogfen chi, yn hytrach na'n henghraifft ni)

Cliciwch ar y gwymplen yn yr ail flwch

|                         | ·   |        |
|-------------------------|-----|--------|
| Example Workbook        |     |        |
| Excel Workbook (*.xlsx) | · · |        |
| G Unsupported           |     | ► 🐺 Sa |

 Bydd dewislen hir yn ymddangos, gydag opsiynau i gadw'ch ffeil mewn amrywiaeth o fformatau. Mae sawl opsiwn ffeiliau .csv y gallwch chi eu dewis ond rydym ni'n argymell yr opsiwn "CSV – Comma delimited"

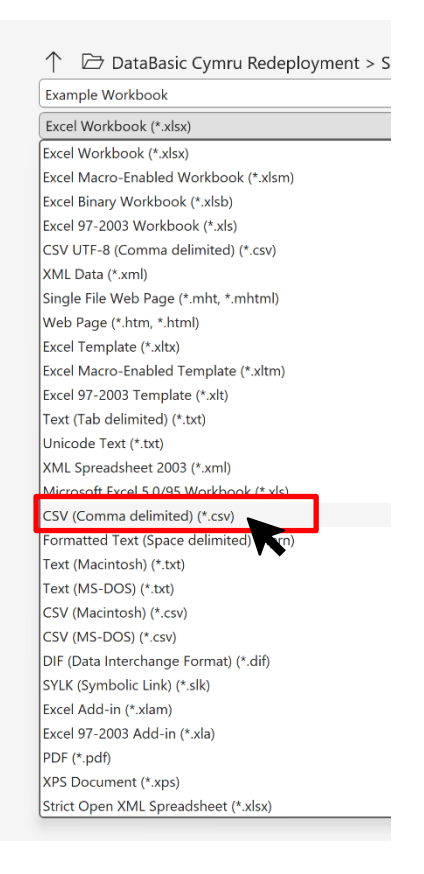

5. Gwiriwch eich bod wedi dewis yr opsiwn cywir, dewiswch enw ffeil newydd os dymunwch, a chliciwch Save

| ↑ 🗁 DataBasic Cymru Redeplo   | yment > Shared Documents              |      |
|-------------------------------|---------------------------------------|------|
| Example Workbook              |                                       |      |
| CSV (Comma delimited) (*.csv) | ~                                     |      |
| G Unsupported                 | · · · · · · · · · · · · · · · · · · · | Save |
|                               |                                       | K    |

Nawr, mae eich ffeil yn barod I'w lanlwytho!

6. Llywiwch i'r teclyn gwe rydych chi am ei ddefnyddio. Mae'r delweddau isod yn dangos offeryn gwe ASKcsv fel enghraifft. Cliciwch ar y botwm 'uwchlwytho ffeil'

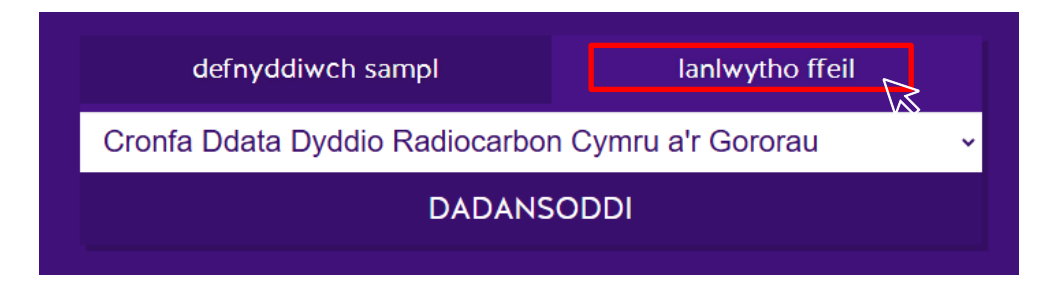

7. Dylai'r ddelwedd hon ymddangos, cliciwch 'lanlwytho ffeil' eto ac fe welwch ffenestr naid lle gallwch chi weld eich ffeil .csv newydd! Ar ôl i chi ddewis eich ffeil chi – cliciwch dadansoddi.

| defnyddiwch sampl | lanlwytho ffeil |  |  |  |  |  |
|-------------------|-----------------|--|--|--|--|--|
| lanlwytho ffeil   |                 |  |  |  |  |  |
|                   |                 |  |  |  |  |  |

Nawr bydd y gwe-offeryn yn dadansoddi'ch ffeil .csv – ewch yn eich blaen i edrych ar y siartiau a dechrau gofyn cwestiynau da!

## Beth os nad oes gennyf fi Excel?

Os nad oes gennych chi fynediad i Excel, gallwch chi ddilyn y cyfarwyddiadau hyn gan ddefnyddio apiau Microsoft 365 am ddim ar y we. Defnyddiwch y <u>ddolen hon</u> i gofrestru ac yna dilyn y camau hyn i greu dogfen .csv:

1. Cliciwch ar 'File' ar frig ochr chwith y bar offer

| File <b>Hor</b> | me  | Insert | Share                     | Page Layout | Forr | nulas | Data      | Review         | View  | Help | Draw |
|-----------------|-----|--------|---------------------------|-------------|------|-------|-----------|----------------|-------|------|------|
| ·>~ 🗅           | ] ~ | P Ap   | otos Narr                 | ow 🗸 11 🗸   | В    | ~     | <u></u> ∽ | <u>A</u> ~ ··· | •   = | v =  |      |
| G5              |     | v X v  | ∕ <i>f</i> <sub>x</sub> [ |             |      |       |           |                |       |      |      |

2. Ychwanegwch eich set ddata yn y daenlen.

| File          | Home        | Insert | Share | Page Layo | ut Forr    | nulas | Data | Review     | View | Help | Draw      |
|---------------|-------------|--------|-------|-----------|------------|-------|------|------------|------|------|-----------|
| ÷             | New         |        | >     | ~ 11      | <b>∽</b> B | ~     | ~    | <u>A</u> ~ | =    | ~ =  | 😝 🗸 🛛 Ger |
|               | Open        |        | >     |           |            |       |      |            |      |      |           |
| 2             | Share       |        | >     | С         | D          |       | Е    | F          |      | G    | Н         |
| <u> </u>      | Create a C  | opy    | >     | _         |            |       |      |            |      |      |           |
| $\rightarrow$ | Export      |        | >     | ]         |            |       |      |            |      |      |           |
| 0             | Print       |        | R     |           |            |       |      |            |      |      |           |
| ⊅             | Rename      |        |       |           |            |       |      |            |      |      |           |
| G             | Move File   |        |       |           |            |       |      |            |      |      |           |
| U             | Version His | story  |       |           |            |       |      |            |      |      |           |
| i             | Info        |        | >     |           |            |       |      |            |      |      |           |
|               | Options     |        | >     |           |            |       |      |            |      |      |           |
| 1             | 1           |        |       |           |            |       |      |            |      |      |           |
| 1             | 2           |        |       |           |            |       |      |            |      |      |           |

3. O'r gwymplen, cliciwch 'Export'

4. Cliciwch ar 'Export' ac yna clicio'r opsiwn "Download as CSV'.

|               |   | <u> </u> |               | L |
|---------------|---|----------|---------------|---|
| Create a Copy | > |          |               |   |
| I→ Export     | > |          | wnload as PDF | - |
| 🖨 Print       |   |          | wnload as ODS | 5 |
| CD Rename     |   |          | wnload as CSV |   |
|               |   |          |               |   |

Bydd y ffeil .csv yn ymddangos yn ffolder 'Downloads' eich cyfrifiadur.